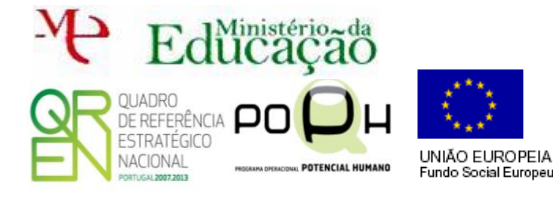

Módulo II – Access

- Abre o Microsoft Access.
- Cria (a partir de uma base de dados em branco), uma BD de nome Restrições.

Cria uma tabela de nome Alunos com os seguintes campos:

- ID tipo numeração automática;
- Nome tipo texto;
- Data de Nascimento tipo data;
- **Turma** tipo texto;
- **Ano** tipo número;
- Morada tipo texto;
- Telefone tipo texto.

Seleciona o campo Data de Nascimento e no menu inferior escolhe Regra de Validação.

|                             |                         |                                                                                                    | Ferramentas de Ta                                                                              | restrições : Base de Dados (Access 2007) - Microsoft Access                                                                      |    |                                                                                                    | ð ×                                            |
|-----------------------------|-------------------------|----------------------------------------------------------------------------------------------------|------------------------------------------------------------------------------------------------|----------------------------------------------------------------------------------------------------|----|----------------------------------------------------------------------------------------------------|------------------------------------------------|
| Ficheiro Base Criar Dado    | egras<br>dação<br>menti | ernos Ferramentas da Base de<br>- Inserir Linhas<br>Eliminar Linhas<br>Modificar Pesquisas<br>as                                                                                            | Dados Estrutura<br>KD<br>Eddes Índices Criar Macro<br>de Dados *<br>strar/Ocultar Eventos de C | Mudar o<br>Nome/Eliminar Marco<br>Relações Dependências<br>do Objecto<br>Relações                                                |    |                                                                                                    | ≏ <b>?</b>                                     |
| Todos os Obiectos do Ac 💿 « |                         | Alunos                                                                                                    |                                                                                                |                                                                                                    | ×  | Folha de Propriedades                                                                                                    | ×                                              |
| Procurar                    |                         |                                                                                                    | Tipo de dados<br>Numeração automáti                                                            | Descrição                                                                                                    |    | Tipo de Selecção: Propriedades da tabela Geral                                                                                                    |                                                |
| Alunos                      |                         | Nome<br>Data de Nascimento<br>turma<br>ano<br>morada<br>telefone                                                                                                    | Texto<br>Data/hora<br>Texto<br>Texto<br>Texto<br>Texto                                         |                                                                                                    |    | Só de Lettura Quando Desingado<br>Subfol de dados expand.<br>Altura da subfol. de dados<br>Orentação<br>Descrição<br>Vista predefinida<br>Regra de validação<br>Texto de validação<br>Fitro<br>Ordenado por<br>Nome subfol. de dados<br>Lugar campos principais<br>Fitrar Ao Carregar | Não v<br>Não<br>Ocm<br>Da esquer<br>Folha de c |
|                             | Propriedades do campo   |                                                                                                    |                                                                                                |                                                                                                    |    |                                                                                                    |                                                |
|                             |                         | Geral Pesquisa<br>Formatar<br>Máscara de introdução<br>Legenda<br>Vislos pradefinido<br>Regra de validação                                                                                  |                                                                                                |                                                                                                    |    |                                                                                                    |                                                |
|                             |                         | Notessário Não<br>Indexado Não<br>Indexado Não<br>Modo IME Sem con<br>Modo de frase IME Nenhum<br>Etiquetas inteligentes<br>Alinhamento do texto Geral<br>Mostrar Seleccionador de Para dat | rolos<br>15                                                                                    | Uma expersióa que limita os valores que<br>podem ser introduzidos nos campos. Pima<br>para obter ajuda sobre regras de validação | F1 |                                                                                                    |                                                |

| Co                                                                                                    | s ×                                                                                                    |                                     |  |  |  |  |  |  |  |
|----------------------------------------------------------------------------------------------------|----------------------------------------------------------------------------------------------------|-------------------------------------|--|--|--|--|--|--|--|
| Introduza uma Expressão para <u>valdar</u> os dados neste campo:<br>(Os exemplos de expressões incluem [campo 1] + [campo 2] e [campo 1] < 5) |                                                                                                    |                                     |  |  |  |  |  |  |  |
| Entre 01/01/1900 E 01/01/2014                                                                                                    |                                                                                                    | OK<br>Cancelar<br>Ajuda<br><< Menos |  |  |  |  |  |  |  |
| Bementos de Egoresão                                                                                                    | Categorias de Expressão<br><pre></pre> Cotosos Artiméticas  Cotosos categorias  Cotosos categorias  Cadeia | yalores de Expressão<br><           |  |  |  |  |  |  |  |

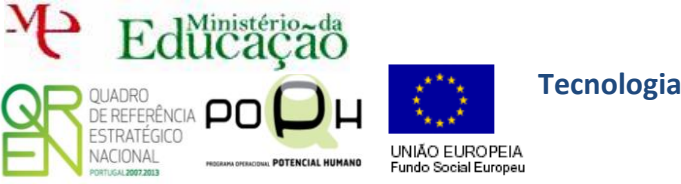

Módulo II – Access

Guião Prático Nº 3

para prosseguires. Na janela que aparecer deves seleccionar **Telemóvel** como se mostra na figura seguinte.

| Assistente de Máscaras de Introdução                                       |                                                                                 |   |  |  |  |  |  |  |  |  |
|----------------------------------------------------------------------------|---------------------------------------------------------------------------------|---|--|--|--|--|--|--|--|--|
| Que máscara de introdução corresponde ao aspecto que deseja para os dados? |                                                                                 |   |  |  |  |  |  |  |  |  |
| Para ver como uma máscara sele                                             | Para ver como uma máscara seleccionada resulta, utilize a caixa Experimentar.   |   |  |  |  |  |  |  |  |  |
| Para alterar a lista de máscaras                                           | Para alterar a lista de máscaras de introdução, clique no botão 'Editar lista'. |   |  |  |  |  |  |  |  |  |
| Máscara de introdução:                                                     | Aspecto dos dados:                                                              |   |  |  |  |  |  |  |  |  |
| Tel/Fax (Lisboa/Porto)<br>Tel/Fax (outros locais)                          | (21) 440 9200<br>(234) 23 4567                                                  | ^ |  |  |  |  |  |  |  |  |
| Telemóvel<br>N.º de beneficiário da segurano                               | (97) 123 4567<br>a s 133 100 111                                                |   |  |  |  |  |  |  |  |  |
| N.º de contribuinte<br>NIB (N.º de conta)                                  | 194 232 589<br>0017 0211 98345678911 22                                         | ~ |  |  |  |  |  |  |  |  |
|                                                                            |                                                                                 |   |  |  |  |  |  |  |  |  |
| Experimentar:                                                              |                                                                                 |   |  |  |  |  |  |  |  |  |
| Editar lista Cancelar < <u>Anterior</u> Seguinte > Concluir                |                                                                                 |   |  |  |  |  |  |  |  |  |

Termina com Concluir.

Seleciona o campo Turma e novamente Máscara de Introdução. Na primeira janela faz Seguinte. Na segunda janela apaga tudo o que aparece em Máscara de Introdução e substitui pela letra a.

| Assistente de Máscaras de Introdução                                                           |                                                   |  |  |  |  |  |  |  |  |
|------------------------------------------------------------------------------------------------|---------------------------------------------------|--|--|--|--|--|--|--|--|
| Deseja alterar a máscara de introdução?                                                        |                                                   |  |  |  |  |  |  |  |  |
| Nome da máscara de introdução: Tel/Fax (Lisboa/Porto)<br>Máscara de introdução: a              |                                                   |  |  |  |  |  |  |  |  |
| Que carácter marcador de posição deseja que o campo mostre?                                    |                                                   |  |  |  |  |  |  |  |  |
| Os marcadores de posição são substituídos na medida em que os dados são introduzidos no campo. |                                                   |  |  |  |  |  |  |  |  |
| Carácter marcador de posição:                                                                  |                                                   |  |  |  |  |  |  |  |  |
| Experimentar:                                                                                  |                                                   |  |  |  |  |  |  |  |  |
| Cancelar                                                                                       | < <u>Anterior</u> <u>Seguinte</u> <u>C</u> onduir |  |  |  |  |  |  |  |  |

Desta forma apenas será possível inserir uma letra na turma.

- Acrescenta uma regra de validação ao campo Ano para que não seja possível inserir valores maiores que 12 (exclusive) e menores que 0 (inclusive).
- Insere os seguintes registos na tua tabela e verifica que as restrições que aplicaste estão de acordo com o que definiste.

| Alunos |   |          |   |               |   |       |   |     |    |                |              |   |
|--------|---|----------|---|---------------|---|-------|---|-----|----|----------------|--------------|---|
| ID     | • | Nome     | * | Data de Nas 👻 |   | turma | * | ano | Ŧ  | morada 👻       | telefone     | Ŧ |
|        | 1 | Helder   |   | 10/07/1997    | G |       |   |     | 12 | Rua de Cima    | (91) 212 212 | 2 |
|        | 2 | Zé Pedro |   | 11/07/1990    | D |       |   |     | 12 | Rua de Baixo   | (93) 342 312 | 3 |
|        | 3 | Neca     |   | 16/05/1993    | Е |       |   |     | 12 | Rua do Centro  | (92) 124 516 | 6 |
|        | 4 | Joel     |   | 12/10/1996    | F |       |   |     | 10 | Rua da Direita | (96) 156 321 | 2 |

Guarda o teu trabalho.